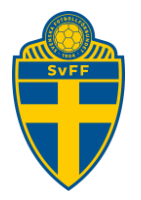

# Skapa/Redigera/avsluta roll i lag

Förening Version 1.0

### Revisionshistorik

| Version | Datum      | Komplettering   |
|---------|------------|-----------------|
| 1.0     | 2020-10-12 | Godkänd version |

#### Lägg till person med roll i ett lag

För att du ska kunna lägga till tex en tränare, materialförvaltare m.m på en elektroniskdomarrapport måste du skapa en roll till personen i laget.

| GIF Su<br>Sāsongen<br>Arkiv | ndsvall<br>2020 V<br>Förening | • | Heléne Reuter<br>Logga ut 🎙 Me | wall ▶ Manu<br>delpads Fotb | Jaler<br>ollförbund |
|-----------------------------|-------------------------------|---|--------------------------------|-----------------------------|---------------------|
| Startsida                   | Användare                     | 1 | Byt säsong                     | Byt löser                   | nord                |
| Senior                      | Unadom                        |   | « Medde                        | landen (0)                  | Lag (0)             |

Att komma till Lag (x)-fliken klickar man på Akriv->Startsida->Lag (0).

Du får nu upp en lista på samtliga lag som ni har anmälda den aktuella säsongen. Klicka på föreningens namn som står till vänster om det lag som du vill knyta en person till. I exemplet används Superettan.

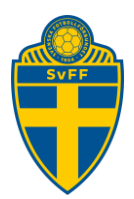

| Meddelanden (0) Lag (0)                                                                            | Resultat (37) Över       | g. (0) Utbildning (1038          | ) Mat                | chändr. (      | 0) Sakn. do   | marrapp. (7)             |   |
|----------------------------------------------------------------------------------------------------|--------------------------|----------------------------------|----------------------|----------------|---------------|--------------------------|---|
| 🖗 Lag som föreslagits till kommande tävlingar samt lag som deltar i tävlingar under aktuell säsong |                          |                                  |                      |                |               |                          |   |
| Föreslagna lag                                                                                     |                          |                                  |                      |                |               |                          |   |
| <mark>△ Lag</mark> Lagengagemang Tävli                                                             | ngskategori Säsong       | Status Datum Kontakt             | tpe <del>r</del> son |                |               |                          |   |
| Anmälda lag till säsongen 2020                                                                     | Visa listan i utskriftsv | änligt format                    |                      |                |               |                          |   |
| 🛆 Lag                                                                                              | Lagengagemang            | Tävlingskategori                 | Status               | Datum          | Kontaktperson |                          | È |
| GIF Sundsvall                                                                                      | GIF Sundsvall            | Träningsmatcher Ungdom           | Anmält               | 2020-<br>03-09 |               | Uppdatera<br>kontaktpers |   |
| GIF Sundsvall                                                                                      | GIF Sundsvall            | Träningsmatcher Elit             | Anmält               | 2019-<br>12-18 |               | Uppdatera<br>kontaktpers |   |
| GIF Sundsvall                                                                                      | GIF Sundsvall            | Träningsmatcher<br>Medelpad Herr | Anmält               | 2020-<br>01-27 |               | Uppdatera<br>kontaktpers |   |
| GIF Sundsvall                                                                                      | GIF Sundsvall            | Superettan                       | Anmält               | 2019-<br>11-11 |               | Uppdatera<br>kontaktpers |   |
| GIF Sundsvall                                                                                      | GIF Sundsvall            | Svenska Cupen, herrar            | Anmält               | 2020-<br>06-11 |               | Uppdatera<br>kontaktpers |   |
| GIF Sundsvall P06                                                                                  | GIF Sundsvall P06        | Div 3 pojkar                     | Anmält               | 2020-<br>06-10 |               | Uppdatera<br>kontaktpers |   |
| GIF Sundsvall P06                                                                                  | GIF Sundsvall P06        | Div 3 pojkar                     | Anmält               | 2020-<br>04-09 |               | Uppdatera<br>kontaktpers |   |

Klicka på fliken "Personer" och där efter klickar du på "Lägg till person"

| Lag - GIF Sunds                                                                                | vall       |                                           |     |               |   |
|------------------------------------------------------------------------------------------------|------------|-------------------------------------------|-----|---------------|---|
| Uppgifter                                                                                      | Tävlingar  | Matcher                                   | -Y  | Personer      | A |
| Lägg till person                                                                               |            |                                           |     |               |   |
| 🗆 Visa aven avslu                                                                              | tade rolle | r                                         |     |               |   |
| Visa aven avslu A Person                                                                       | E-post     | Lagnamn                                   | Täv | lingskategor  | i |
| Andreas Pettersson                                                                             | E-post     | r<br>Lagnamn<br>GIF Sundsvall             | Täv | rlingskategor | i |
| Visa aven avslu     Visa aven avslu     A Person     Andreas Pettersson     Andreas Pettersson | E-post     | Lagnamn<br>GIF Sundsvall<br>GIF Sundsvall | Täv | rlingskategor | ï |

Du får nu upp en lista med personer som finns registrerade i föreningen. Du kan nu använda dig av tre alternativ;

- 1. Kontrollera i listan om personen du söker finns med. Är så fallet klicka på förnamnet och hoppar vidare till "VÄLJ ROLL" i denna manual.
- 2. Klicka på "Personer hos GIF Sundsvall"(i din inloggning visas din förening). Där ser du om personen du söker finns med och är så fallet klickar du på förnamnet och hoppas vidare till "VÄLJ ROLL" i denna manual.
- 3. Om inte personen finns med på någon av dessa två listor skriver du in personnumret längst upp på sidan och klickar på sök. Finns inte personen med i Fogis måste du lägga upp den som "ny person".

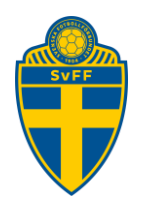

| Personnummer<br>Aktiva personer                            | 64<br>~          | - Man kan s | söka på enbart personnr. |
|------------------------------------------------------------|------------------|-------------|--------------------------|
| Sök                                                        |                  |             |                          |
| <ul> <li>Ny person</li> <li>Personer hos GIF Su</li> </ul> | indsvall         |             |                          |
| A Förnamn Eftern                                           | namn Personnumme | r Adress    | Postnr Ort               |
| Heléne                                                     |                  |             |                          |

Klicka på personens förnamn om det är rätt person som du fått fram via sökningen.

### Välj roll

Du kan nu välja vilken roll personen ska ha genom att först klicka på pilen för att få upp listan och därefter klicka på "spara".

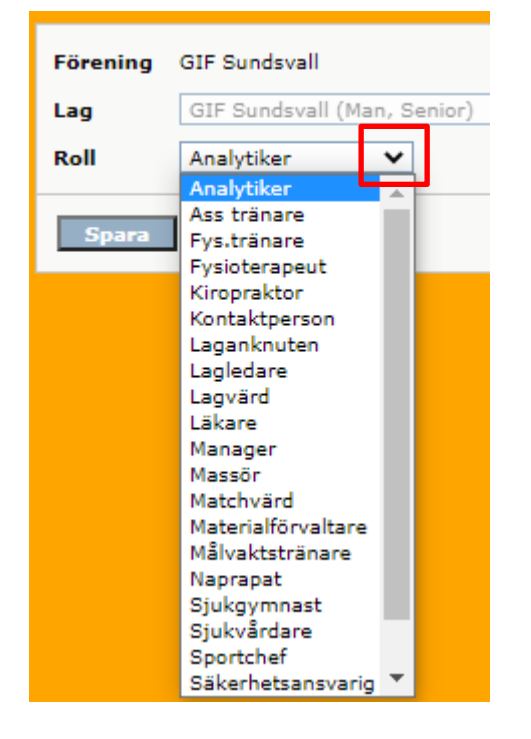

DU ÄR NU KLAR.

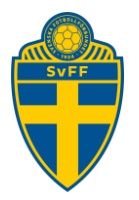

## Redigera person med roll i ett lag

Att komma till Lag (x)-fliken klickar man på Akriv->Startsida->Lag (0).

| Meddelanden (0) Lag (0)                                                                                               | Resultat (37) Över       | g. (0) Utbildning (1038          | ) Mat  | tchändr. ((    | 0) Sakn. do   | marrapp. (7)             | 1 |
|----------------------------------------------------------------------------------------------------|--------------------------|----------------------------------|--------|----------------|---------------|--------------------------|---|
| ${oxedsymbol arrho}$ Lag som föreslagits till kommande tävlingar samt lag som deltar i tävlingar under aktuell säsong |                          |                                  |        |                |               |                          |   |
| Föreslagna lag                                                                                                    |                          |                                  |        |                |               |                          |   |
| <mark>△Lag</mark> Lagengagemang Tävli                                                                                 | ngskategori Säsong       | Status Datum Kontaki             | person |                |               |                          |   |
| Anmälda lag till säsongen 2020                                                                                        | Visa listan i utskriftsv | änligt format                    |        |                |               |                          |   |
| 🛆 Lag                                                                                                    | Lagengagemang            | Tävlingskategori                 | Status | Datum          | Kontaktperson |                          | Þ |
| GIF Sundsvall                                                                                                    | GIF Sundsvall            | Träningsmatcher Ungdom           | Anmält | 2020-<br>03-09 |               | Uppdatera<br>kontaktpers |   |
| GIF Sundsvall                                                                                                    | GIF Sundsvall            | Träningsmatcher Elit             | Anmält | 2019-<br>12-18 |               | Uppdatera<br>kontaktpers |   |
| GIF Sundsvall                                                                                                    | GIF Sundsvall            | Träningsmatcher<br>Medelpad Herr | Anmält | 2020-<br>01-27 |               | Uppdatera<br>kontaktpers |   |
| GIF Sundsvall                                                                                                    | GIF Sundsvall            | Superettan                       | Anmält | 2019-<br>11-11 | Urban Hagblom | Uppdatera<br>kontaktpers |   |
| GIF Sundsvall                                                                                                    | GIF Sundsvall            | Svenska Cupen, herrar            | Anmält | 2020-<br>06-11 | Urban Hagblom | Uppdatera<br>kontaktpers |   |
| GIF Sundsvall P06                                                                                                    | GIF Sundsvall P06        | Div 3 pojkar                     | Anmält | 2020-<br>06-10 |               | Uppdatera<br>kontaktpers |   |
| GIF Sundsvall P06                                                                                                    | GIF Sundsvall P06        | Div 3 pojkar                     | Anmält | 2020-<br>04-09 |               | Uppdatera<br>kontaktpers |   |

Klicka på "Uppdatera kontaktperson" på det lag där du vill lägga till eller ändra kontaktperson på. I exemplet väljer vi Div 3 pojkar.

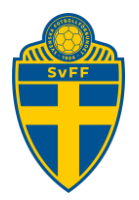

Börja med att klicka på pilen för att se om personen du vill använda dig av finns med på listan (Om ja klicka på namnet och klicka på spara). Är så inte fallet så klicka på kikaren och gå vidare i manualen.

| Lag - GIF Sundsvall P                                | 06                                      |
|------------------------------------------------------|-----------------------------------------|
| Uppgifter Tävlin                                     | gar Matcher Personer Anläggningar Trupp |
| 0                                                    |                                         |
| Lag                                                  | GIF Sundsvall P06 🗸                     |
| Lagnamn i tävlingen                                  | GIF Sundsvall P06                       |
| Kombinerat lag                                       |                                         |
| Tävlingskategori*                                    | Div 3 pojkar 🗸                          |
| Kontaktperson                                        | Använd föreningen 🗸 🗛 🗙                 |
| Kontaktperson<br>(reserv)                            | Lagets personer 🗸 🔺 🗙                   |
| Svårighetsgrad                                       | Svår 🗸                                  |
| Kommentar                                            |                                         |
| Hemmaplan                                            | Lagets anläggningar/planer              |
| Reservplan                                           | Lagets anläggningar/planer              |
| Ordinarie ställ<br>(tröja/byxa/strumpa)              |                                         |
| Reservställ<br>(tröja/byxa/strumpa)                  |                                         |
| Ordinarie ställ<br>(målvakt)<br>(tröja/byxa/strumpa) |                                         |
| Reservställ (målvakt)<br>(tröja/byxa/strumpa)        |                                         |
| Spara                                                |                                         |

Nu kommer en ny lista med personer som finns i er förening. Skulle personen finnas med i listan så klicka på förnamnet och hoppa över nästa steg i manualen. Finns inte personen med i listan så skriv in personnumret i rutan som finns överst på sidan. Klicka därefter på sök.

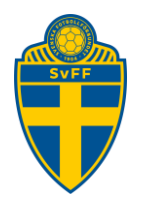

| Personnummer<br>Aktiva personer                         |           | - Man kan söka på enbart personnr. |
|---------------------------------------------------------|-----------|------------------------------------|
| Sök                                                     |           |                                    |
| <ul> <li>Ny person</li> <li>Personer hos GII</li> </ul> |           |                                    |
| 🛆 Förnamn                                               | Efternamn | Personnummer Adress                |
| Ahmed Abdow                                             |           |                                    |
| Alex                                                    |           |                                    |

När du har valt rätt person så kommer du tillbaka till lagsidan. Du har nu möjlighet att lägga till en reserv kontaktperson. Du gör då på samma sätt. Innan du lämnar sidan klickar du på "SPARA"

| Lag - GIF S             | undsvall P06            |                 |          |              |       |
|-------------------------|-------------------------|-----------------|----------|--------------|-------|
| Uppgifter               | Tävlingar               | Matcher         | Personer | Anläggningar | Trupp |
| 0                       |                         |                 |          |              |       |
| Lag                     | GIF                     | Sundsvall P06 🗸 | ]        |              |       |
| Lagnamn i t             | t <b>ävlingen</b> GIF S | undsvall P06    |          |              |       |
| Kombinerat              | lag                     |                 |          |              |       |
| Tävlingskat             | egori* Div              | 3 pojkar        | $\sim$   |              |       |
| Kontaktper              | son Helé                | ne              |          |              | 🗸 🗛 🔨 |
| Kontaktpers<br>(reserv) | son La                  | gets personer   |          |              | ✓ # × |

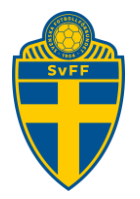

#### Avsluta roll i ett lag eller Förening

| GIF Su<br>▶ Säsongen | ndsva | all | ⊳  | Heléne Re<br>Logga ut | uterwall ▶ Mar<br>▶ Medelpads Fot | ualer<br>bollförbund |
|----------------------|-------|-----|----|-----------------------|-----------------------------------|----------------------|
| Arkiv                | Fören | ing |    |                       |                                   |                      |
| Uppgifter Lag An     |       |     | äg | gningar               | Personer                          | Spelare              |

Börja med att klicka på Förening och därefter Personer.

Leta upp personen som du vill avsluta roller för och klicka på namnet ute till vänster.

|                                           |                     |               |                        | manare (orr punusvan Pro)                                       |
|-------------------------------------------|---------------------|---------------|------------------------|-----------------------------------------------------------------|
| Cecilia                                   |                     |               | (lubbtränare<br>Pojkar | Kontaktperson (GIF Sundsvall<br>P06)                            |
|                                           |                     |               |                        | Kontaktperson (GIF Sundsvall<br>P14(-06), DM Pojkar 14<br>2020) |
|                                           |                     |               |                        | 1                                                               |
| Person - Cecilia                          |                     |               |                        |                                                                 |
| Uppgifter Roller Utbildningar             | • Utmärkelser       |               |                        |                                                                 |
|                                           |                     |               |                        |                                                                 |
| <b>V</b>                                  |                     |               |                        |                                                                 |
| Visa även avslutade roller                |                     |               |                        |                                                                 |
| Pollor i föroningar                       |                     |               |                        |                                                                 |
| Ny roll föreningen                        |                     |               |                        |                                                                 |
|                                           | Till                |               |                        |                                                                 |
| GIE Sundsvall Klubbtränare Poikar 2013-0  | 9-02                |               |                        |                                                                 |
|                                           |                     |               |                        |                                                                 |
| Radera föreningsroll                      |                     |               |                        |                                                                 |
|                                           |                     |               |                        |                                                                 |
| Roller i lag                              |                     |               |                        |                                                                 |
| Ny roll i ett lag                         |                     |               |                        |                                                                 |
| Lag                                       | Tävlingskategori    | Roll          | Från                   | Till                                                            |
| GIF Sundsvall P06                         | Div 3 pojkar (2020) | Kontaktperson | 2014-01-10             |                                                                 |
| GIF Sundsvall P14(-06), DM Pojkar 14 2020 | DM Pojkar 14 (2020) | Kontaktperson | 2020-03-04             |                                                                 |
| Radera lagroll                            |                     |               |                        |                                                                 |
| Avsluta roller                            |                     |               |                        |                                                                 |
|                                           |                     |               |                        |                                                                 |

Kryssa i rutan vid den rollen du ska avsluta, det kan vara antingen en lagroll och/eller en föreningsroll, och klicka på Avsluta roller. Du får du upp dialogrutan vilket datum du vill avsluta rollen.

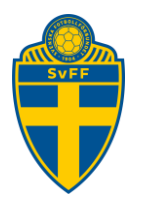

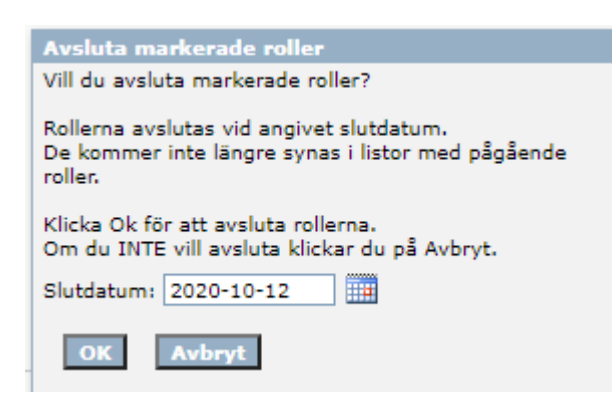

Det går bra att bakåtuppdatera datumet. Där klickar du på OK. Du är nu klar